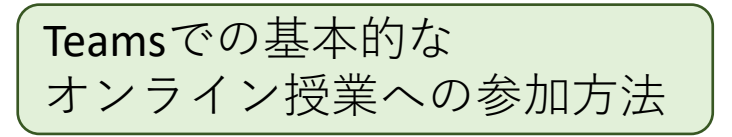

基本的なオンライン授業への 参加や操作の説明をします 会議=授業です

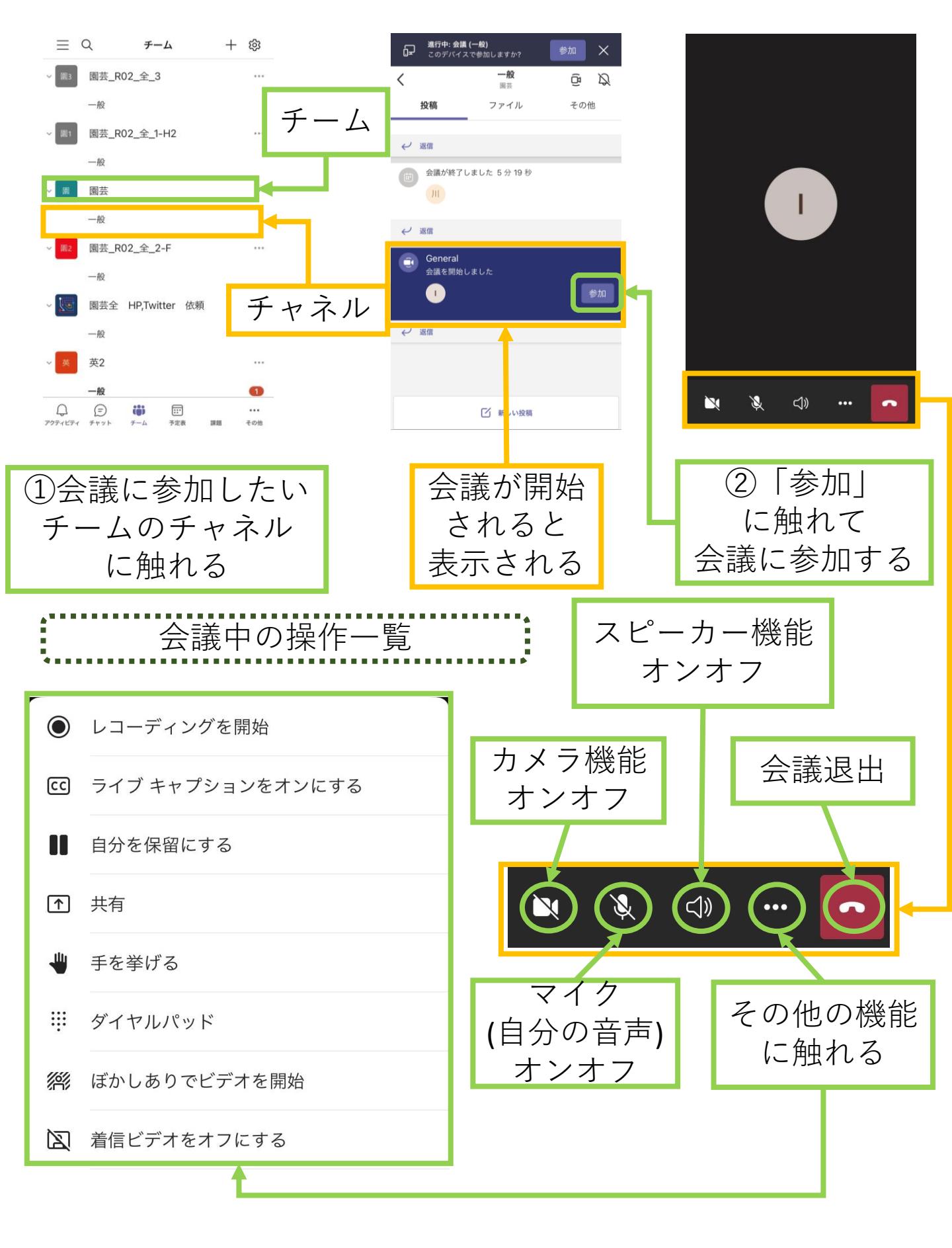

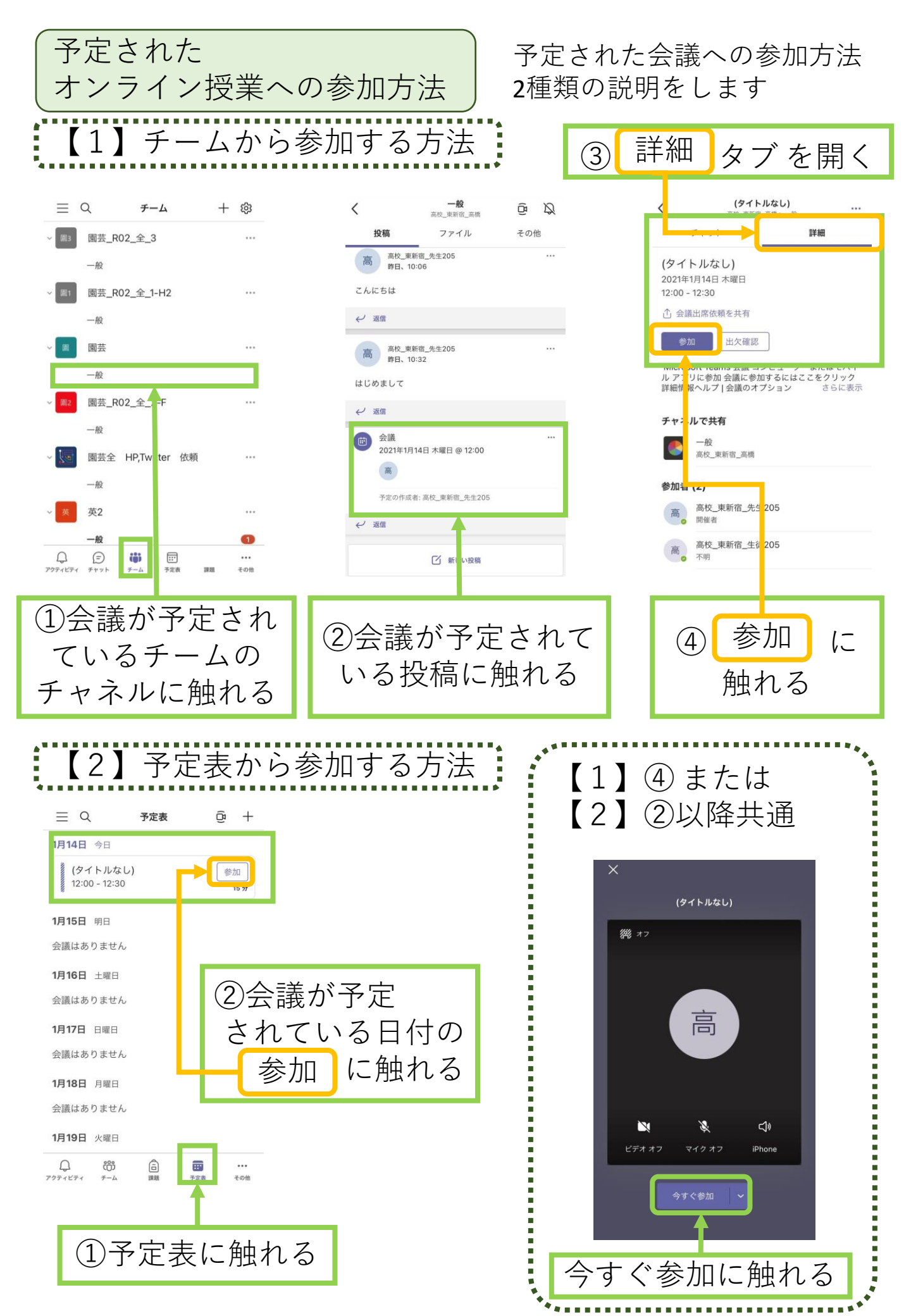